# Activinsights

## Activinsights Band Instructions for Use

Document ID: AB-Iss8-IFU-001-v01

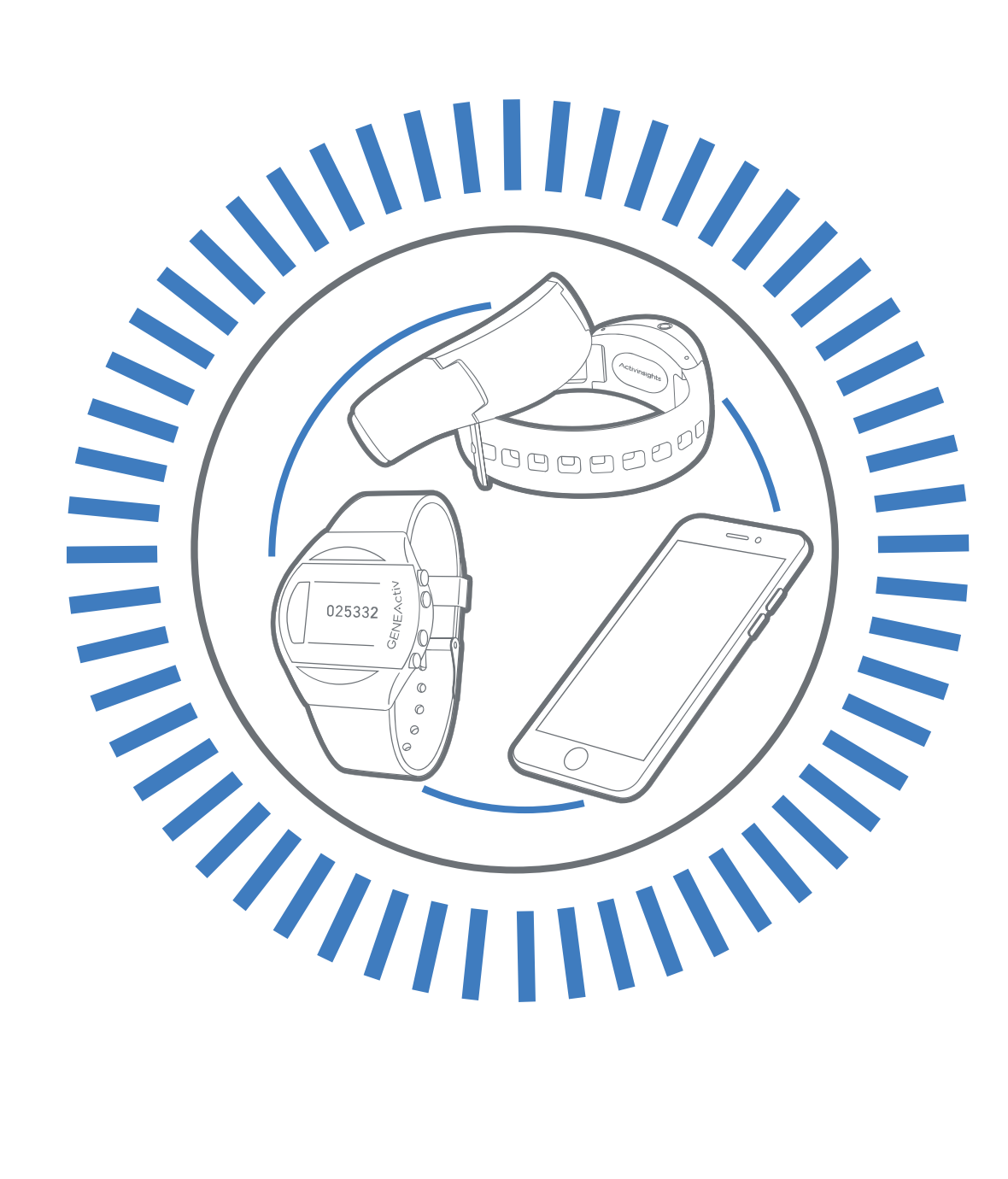

Activinsights Ltd, Unit 11, Harvard Industrial Estate, Kimbolton, Cambridgeshire, PE28 0NJ UK +44 (0)1480 862082 | info@activinsights.com

# Activinsights

### **Table of Contents**

| 1.  | Overview3                                                   |
|-----|-------------------------------------------------------------|
| 2.  | Technical Specification4                                    |
| 3.  | Getting Started5                                            |
| 4.  | Modes Of Operation & Workflow Diagram5                      |
| 5.  | Installing & Using the Activinsights Band PC Software6      |
| 6.  | Patient & Device Setup8                                     |
| 7.  | Device Management10                                         |
| 8.  | Data Uploading Using Activinsights Band PC Software10       |
| 9.  | Reports From The Activinsights Band PC Software11           |
| 10. | Settings & Support For the Activinsights Band PC Software12 |
| 11. | Patient Options For Uploading Data13                        |
| 12. | Cleaning & Storage15                                        |
| 13. | Getting More Help15                                         |
| 14. | Regulatory Standards16                                      |

### 1. Overview

### **About Activinsights Band**

The Activinsights Band is a wrist-worn, event-based accelerometer and data logger. It is a wristwatch-like battery-operated activity recording device. It is a compact and lightweight device which is intended to be used for the acquisition of data related to limb movements during daily living and sleep.

The motion sensor (accelerometer) inside the Activinsights Band records the occurrence and degree of motion. The device's relative movement data is stored internally. The captured data can be further uploaded wirelessly with either the Activinsights Band PC Software or mobile Data Uploader app.using wireless connectivity.

The intended purpose of the device is to be worn on the wrist for the classification and characterisation of daily activities of living events with durations and timestamps. This manual provides instructions on how to set up, deploy, and upload data from the Activinsights Band.

The Band does not need re-charging and is waterproof so can be worn for swimming but is not suitable for use in a sauna.

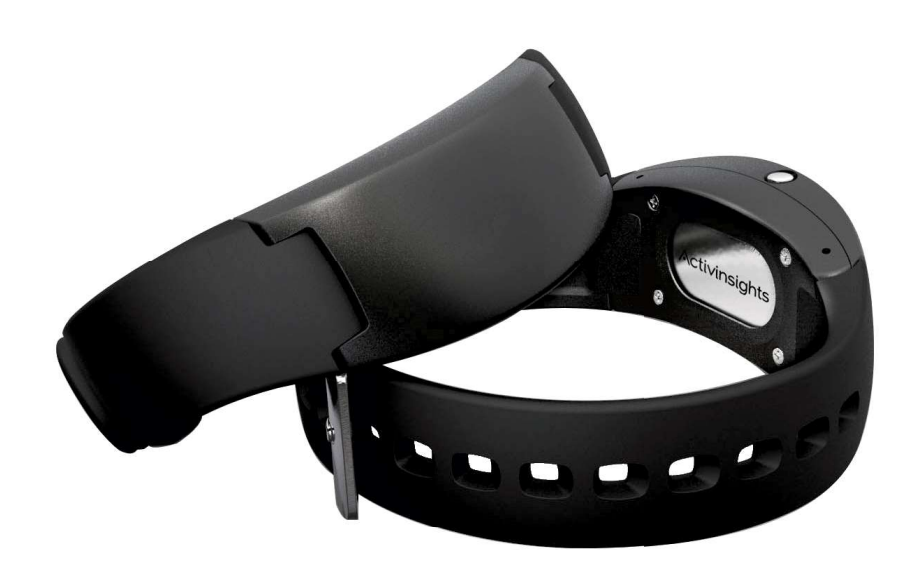

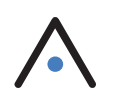

### 2. Technical Specification

| Size                  | 23mm wide x 13mm deep                                                                                  |
|-----------------------|----------------------------------------------------------------------------------------------------|
| Weight                | 25g                                                                                                    |
| Sensor Outputs        | Behavioural event output inferred from acceleration (sit, stand, walk, sleep, etc.)                    |
| Connectivity          | Wireless set-up on PC with download through PC, Android or iOS in field using wireless connectivity.   |
| Data Format           | Open COEL atom format with behaviour type, duration, intensity and characterisation                    |
| Data Storage          | Privacy-by-design pseudonymous cloud data engine to COEL standard                                      |
| Data Analytics        | Standardised and customised reports available through the Activinsights data server client app and API |
| Battery Life          | Upto 1 year with no charging needed                                                                    |
| Data Capacity         | Up to 3 weeks wear                                                                                     |
| Waterproof            | Yes                                                                                                    |
| Body Locations        | Wrist                                                                                                  |
| Approvals             | CE Marked                                                                                              |
| Operating Temperature | 5 - 40 Degrees Celcius                                                                                 |
| Warranty              | 1 year                                                                                                 |

### **Activinsights Band**

### 3. Getting Started

#### a) System Requirements

In order to run the Activinsights Band PC software you must have the following Windows PC specification:

- PC with Intel Core i3 Processor, 2GB Memory
- Windows 10
- Bluetooth<sup>®</sup> LE
- Internet access

#### b) What's Included

- · Activinsights Band
- Activinsights Band PC Software download link
- Configuration File (by email)

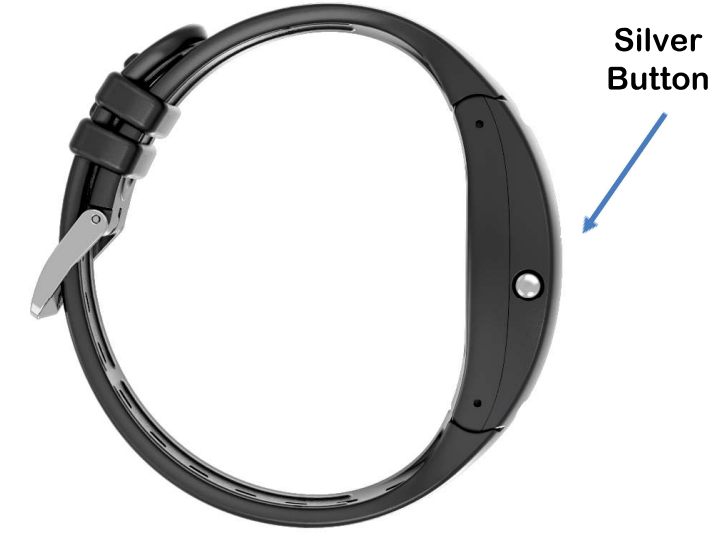

### 4. Modes Of Operation & Workflow Diagram

The Activinsights Band has the following modes of operation:

- Shipping Mode The Band is supplied in Shipping Mode to conserve battery usage. Do not press the silver button on the Band before deployment as this will activate the Band starting use of the battery.
- Issue Mode Using the Activinsights Band PC software, the Band is issued to allocate it to a patient. After being issued, the Band enters a low power usage state to conserve battery usage before the first use by the patient.
- Band and Mobile App Pairing After the patient has uploaded the Band Uploader app to their mobile device, the Band is paired to the mobile device which activates the Band for data collection and uploading.
- Band Data Collection Mode After the Band and Mobile app are paired, the Band starts collecting data.
- Band Uploading The Band will upload data via the Band Uploader app on the mobile device by either manually by pressing the silver button or automatically following the time interval set up for the Band when it was issued. The Band can also be uploaded using a PC using the Activinsights Band PC Software.

Activinsights Band Workflow Diagram

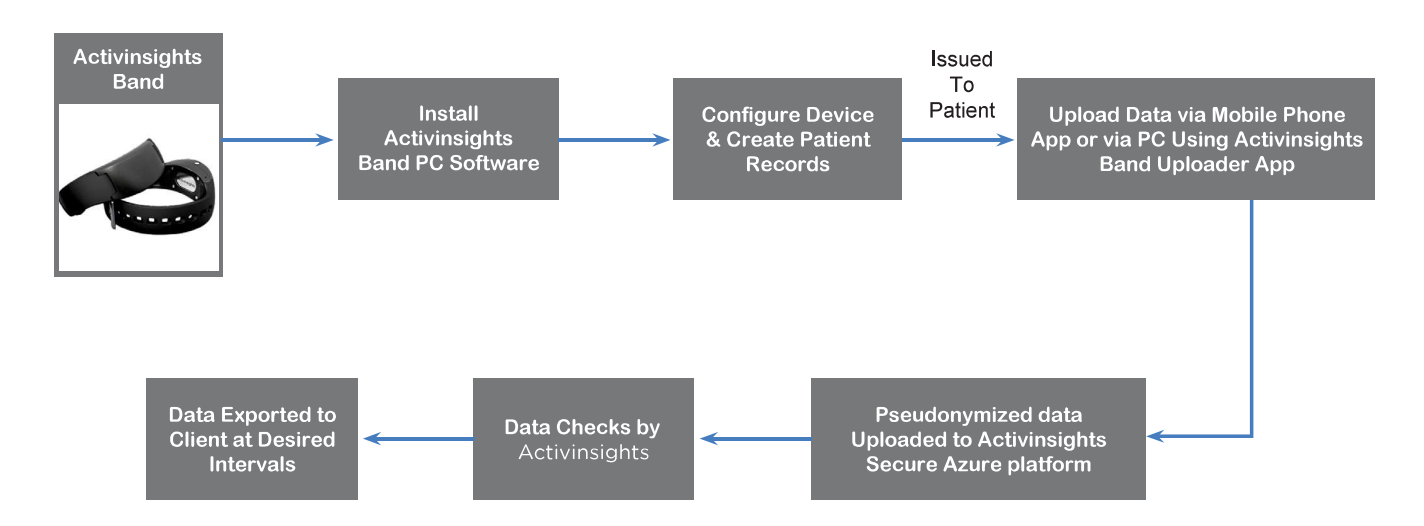

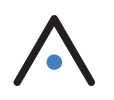

### 5. Installing & Using the Activinsights Band PC Software

### a) Installing Activinsights Band PC Software

To start using a Band you will need to install the Activinsights Band PC software to your PC. This can be done as follows:

NOTE: You will need administration rights on your PC for first installation.

- 1. Download and save the Activinsights Band Set Up file from the link provided (https://dataservices.activinsights.net/download/ActivinsightsBandSetup-0.25.6978.exe)
- 2. Double click the Activinsights Band Set Up icon & follow the step-by-step, pop-up instructions
- 3. Upon first set-up it will ask for a configuration file provided by Activinsights by email. If you have not received the configuration file, please contact info@activinsights.com
- 4. Set a location for Activinsights Band patient data to be stored.
  - It is recommended to install and save the 'Activinsights Band Setup file' to a location other than your Desktop. We recommend 'Documents'
  - Do not delete the additional folders that it creates
  - If you are sharing the database between different sites then you will need to ensure the 'Data Store Setup' it is saved to a shared file location
  - Once you have set up the first user you can set up additional users to use the same patient database (this may not be relevant in your case). As previously discussed, for data privacy and security, only the local database has capabilities to connect the directly identifying information with the patient.

| This is the first time you have run Activinsights Band on this computer. Before continuing you must specify the data store to be used for storing patient data, logs and reports.<br>Enter a folder within which to create a new, blank data store, or locate an existing data store to use. The data store may be in a folder on your local computer or on a shared network folder.<br>Data Store Folder<br>Store the database, logs and reports within the folder: |
|----------------------------------------------------------------------------------------------------|
| Enter a folder within which to create a new, blank data store, or locate an existing data store to use. The data store may be in a folder on your local computer or on a shared network folder. Data Store Folder Store the database, logs and reports within the folder: ADocuments\Activinsights Band Browse                                                                                                    |
| Data Store Folder<br>Store the database, logs and reports within the folder:<br>ADocuments\Activinsights Band Browse                                                                                                    |
| Store the database, logs and reports within the folder:                                                                                                    |
| ADocuments\Activinsights Band Browse                                                                                                    |
|                                                                                                    |
| Set folder Cancel                                                                                                    |
| Set folder Cancel                                                                                                    |

5. Once completed there will be an additional, new icon on the desktop called 'Activinsights Band'.

NOTE: If you are part of an institution with a highly protective Firewall you may want to inform your IT department of the installation and request that the three services below should be whitelisted for both the download and operation of the Activinsights Band PC software:

- https://dataservices.activinsights.net/
- https://new.fjcde.tk/
- https://ida.coelition.org/

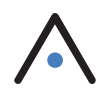

#### b) Configuration file set up

Once the data store setup has been completed, follow the steps below to complete the configuration file setup:

- 1. After clicking OK, the Service Configuration box will appear.
- 2. Click 'Browse' select the configuration file (.cfg) provided to you via email. This is so only your local PC can match the personal data with the pseudonymised behavioural data.
- Once the config file is uploaded, the screen will look like the image below and then click 'Save configuration'.
- 4. It is important that all three green ticks are shown as in the image below.

| Activinsights Band<br>should have been                                             | I requires services to be configured provided by your supplier within a s                                                                                 | before it can be used. These ervice configuration file. | е |                                   |
|------------------------------------------------------------------------------------|----------------------------------------------------------------------------------------------------|---------------------------------------------------------|---|-----------------------------------|
| Click Browse to se<br>Save to update th                                            | elect a service configuration file, revi<br>e system to use the new configuration                                                                         | ew the services, then click                             |   |                                   |
| New Services<br>Licensed to:<br>IDA provider:<br>Data Engine:<br>Service provider: | Activinsights Office SS 04-12-19<br>Coelition [https://ida.coelition.org/]<br>Fujitsu (UK) [https://new.fjcde.tk/]<br>Activinsights Dataservices (UK) [ht | tps://staging.activinsighte.pe<br>Browse                |   | Ensure all thre<br>green ticks sh |
|                                                                                    | Save configuration                                                                                                    | Cancel                                                  |   |                                   |

#### c) Devices settings

The device settings need to be configured on the Activinsights Band PC software before issuing a Band to a patient:

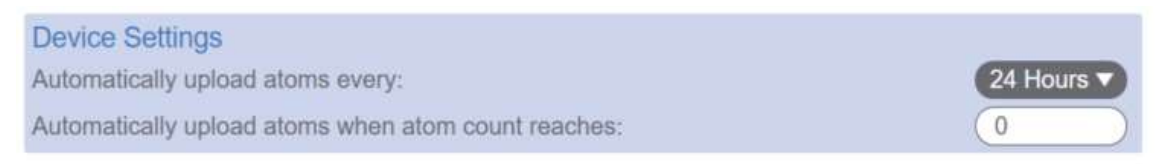

- Automatically upload atoms every: Set this to the time interval required from the options in the drop down box. If "Never" is selected, uploads will not happen automatically and it will be necessary for the silver button on the Band to be pressed to initiate an upload. Please note, shorter time interval between uploads will lead to increased battery usage and shorter life of the Band in field.
- Automatically upload atoms when atom count reaches: Set this to an atom count that triggers an automatic upload. Please note, if a count of zero is selected, automatic uploads will not be triggered based on the atom count.

### 6. Patient & Device Setup

#### a) Setting up a new patient

- 1. Open the Activinsights Band PC software
- 2. Select 'Patients, Issue devices, Reports'

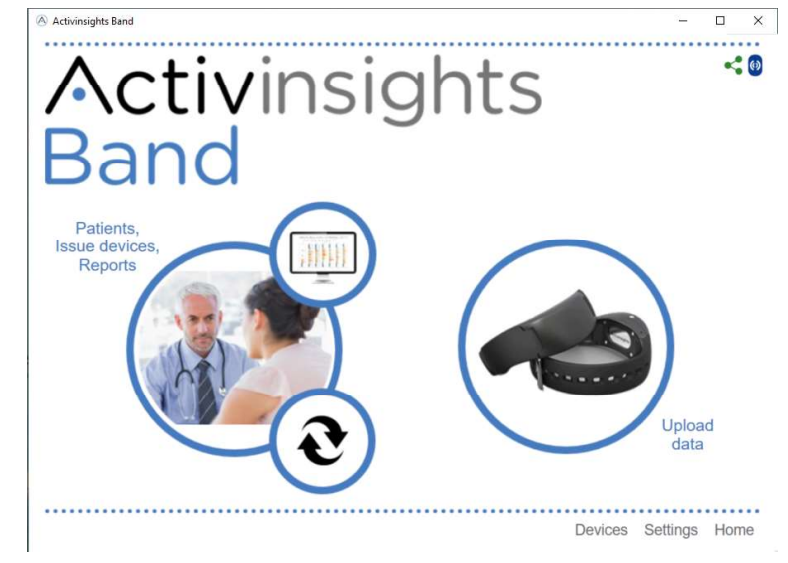

3. Select 'New patient'

| Activinsights Band |                                                                                              |                                            | 570                       |          |
|--------------------|----------------------------------------------------------------------------------------------|--------------------------------------------|---------------------------|----------|
| Activins<br>Band   | sights                                                                                       |                                            |                           | < 0      |
| Patient            | Issue Band                                                                                   | Upload                                     | Reports                   |          |
| New patient:       |                                                                                              |                                            |                           |          |
| Last name          |                                                                                              |                                            |                           |          |
| First name         | A last name is required                                                                      | $\square$                                  |                           |          |
| Gender             | Female                                                                                       |                                            |                           |          |
| Date of birth      | (dd/MM/yyyy                                                                                  | $\supset$                                  |                           |          |
| Patient ID         |                                                                                              |                                            |                           |          |
| Height             | m /ftin                                                                                      |                                            |                           |          |
| Weight             | kg / lbs                                                                                     |                                            |                           |          |
| Register           | O The patient has been made aware of the privation to be used for the analysis of lifestyle. | acy notice available <u>here</u> and has p | rovided consent for perso | nal data |
|                    |                                                                                              |                                            | Devices Settings          | Home     |

- 4. Complete fields on patient details
- 5. Click on the radio button to confirm patient consent and then click on 'Register'

**IMPORTANT:** The patient must give consent before registering. Note that no directly identifying personal data will leave the healthcare professional's PC.

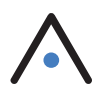

#### b) Issuing a Band to a Patient

1. Click 'Issue Band'.

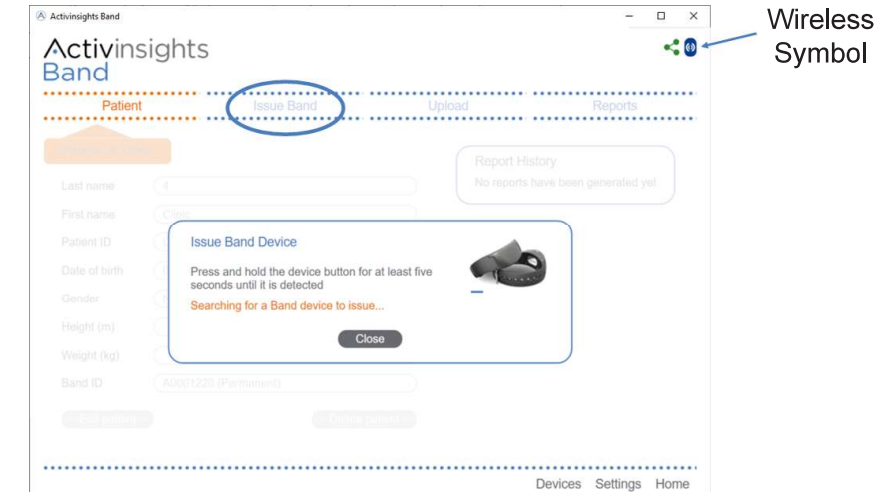

- 2. Hold the silver button on the side of the Band for 5 seconds (on first use you need to press the silver button twice).
- 3. The Wireless symbol will turn from blue to grey whilst searching for the device to connect. It will then change to green when it is ready and you will receive a pop-up message.
- 4. For first-time use select 'Erase data without uploading'.
- 5. Then choose 'Temporary' or 'Permanent' issue. This is dependent on whether you plan to use the same device on multiple participants, or just one participant for the life of the Band. If you are unsure it is best to select 'temporary issue'.

#### **Temporary issue**

The device will collect data until it is uploaded. It will not continue collecting data after that point until it is reallocated and data collection. This is used for for a one-off snapshot.

**NOTE:** Choosing temporary issue means the device must be reconfigured each time.

#### Permanent issue

The device will continue to collect data after each upload. If you need to deallocate a permanent issue device, click 'Devices' - double click on the relevant serial number of the device (the serial number can be found on the sliver backplate of the device) and click 'deallocate'.

#### c) Issuing to the patient

This device can now be cleaned and given to the patient. Please refer to page 15 for cleaning instructions.

If the device is being shipped to the patient, please ensure the Band is packaged, ideally in the original packaging, so the silver button cannot be pressed in transit.

### 7. Device Management

- 1. Open the Activinsights Band PC Software
- 2. Select 'Devices'
- 3. Double click on a device to open up a dialog box to view device details and options to deallocate or view patient details relating to the device.

|                    |                       |                  |         | ••••    |            | ••••• | D  | evice A0001239 Prope | erties                |
|--------------------|-----------------------|------------------|---------|---------|------------|-------|----|----------------------|-----------------------|
| -click on a device | e to manage it        |                  |         |         |            |       | C  | urrent status        | Allocated (Permanent) |
|                    |                       |                  |         |         |            |       | La | ast extract/upload   |                       |
| Device List        |                       |                  |         | Filter: | All device | 57    | La | ast battery level    | 4.2                   |
| Device             | Status                | Last Seen        | Battery | Age     | Firmware   |       | La | ast seen             | 27/05/2022 10:45      |
| A0001235           | Allocated (Permanent) | 22/05/2022 04:12 | 4.21    | 304     | 322        | •     |    | sus since last scon  | 200                   |
| A0001230           | Allocated (Permanent) | 22/05/2022 04:10 | 4.21    | 304     | 322        |       | Da | ays since last seen  | 299                   |
| A0001234           | Unallocated           | 06/01/2023 08:24 | 3.74    | 304     | 322        |       | Fi | irst seen            | 27/05/2022 10:45      |
| ∧0001239           | Allocated (Permanent) | 27/05/2022 10:45 | 4.2     | 299     | 322        |       | A  | ge (days)            | 299                   |
| A0001240           | Allocated (Permanent) | 27/05/2022 10:50 | 4.26    | 299     | 322        |       | Te | stal atoms avtracted | 0                     |
| A0001242           | Allocated (Permanent) | 10/06/2022 09:09 | 4.23    | 299     | 322        |       | 10 | Dial atoms extracted | 0                     |
| A0001243           | Allocated (Permanent) | 27/05/2022 10:57 | 4.25    | 299     | 322        |       | Fi | irmware version      | 322                   |
| A0001248           | Allocated (Permanent) | 27/05/2022 11:03 | 4.24    | 299     | 322        |       |    |                      |                       |
|                    | Ex                    | nort list        |         |         |            |       |    | Sieeo Deallocat      | e View patient Clo    |

### 8. Data Uploading Using Activinsights Band PC Software

### a) Uploading data from a Band

The steps below outline instructions for uploading data from a Band via the Activinsights Band PC software application:

- 1. Open the Activinsights Band PC Software
- 2. Select 'Upload data'
- 3. Press and hold the Band silver button for 5 seconds
- 4. A 'data upload' process pop-up bar will appear, showing that the atoms have successfully been uploaded.

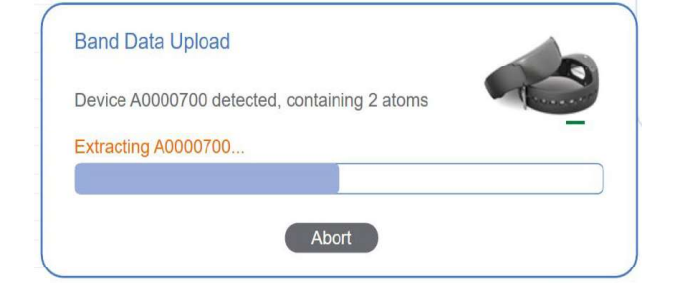

5. The data has then been successfully uploaded, the device is ready to re-configure for further data collection or generate a lifestyle report immediately. Depending on Temporary or permanent issue.

**NOTE:** Data must be uploaded a minimum of every 2 weeks via either the PC or mobile apps in field. **NOTE:** Activinsights Band PC software is only required for extracting data from a Band in deployments where the Activinsights Band Uploader app is not used.

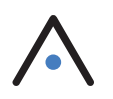

### 9. Reports From The Activinsights Band PC Software

1. From the Patient screen, click 'Reports'

| Patient     | •••••             | Issue Band                  | Upioad                      | Reports |
|-------------|-------------------|-----------------------------|-----------------------------|---------|
| Rep         | ort Generatior    | 1                           |                             |         |
| name Sele   | ct a report type  | and data period to generate | e a new report              | ry -    |
| name Rep    | oort type and for | mat:                        | Data periods available:     | 1       |
| nt ID Rep   | oort: Daily       | Activity Summary            | 18/08/2021 - 25/08/2021 (7) | days)   |
| of birth    | guage: Daily      | Activity Summary            |                             | 1       |
| Rep         | oort data Lifest  | yle Metrics                 |                             |         |
| Dur         | ation:            | yle Metrics (LM)            |                             |         |
| Star        | rt date: Long     | term Activity & Sleep       |                             |         |
| nt (kg) End | I date: Multi-    | Language Test Report        |                             |         |
| ID          | _                 |                             |                             |         |
|             |                   | Generate report             | Close                       |         |

- Select the data collection period for which you'd like a report generating it will automatically populate the most recent data collection period. This will populate the 'Report Data Period' which can be manually edited, if required.
- 3. Select the type of report you wish you generate:
  - i) Daily Activity Summary A bar chart visualisation of the data collected.
  - ii) Event Data Summary A time stamped .csv file of the data collected.
  - iii) Lifestyle Summary A summary visualisation of the lifestyle data collected.
  - iv)Long-term Activity & Sleep Pseudonymous plots of daily individual or group physical activity & sleep patterns over a period of up to 8 weeks.
- 4. Select language from the drop-down list. (Currently only English is provided).
- 5. Click 'Generate Report'.
- 6. A new PDF window of the lifestyle report will pop up. Please note that the lifestyle report visualises 1 week of wear time. The 'Report History' stores the lifestyle reports generated within the app and can be viewed for each patient to show all previous reports.

| Patie      | nt                                       | Issue Band                   | Upload                 |                 | Reports   |
|------------|------------------------------------------|------------------------------|------------------------|-----------------|-----------|
| t name     | Report Generatio<br>Select a report type | n<br>and data period to gene | erate a new report     |                 | ry        |
| t name     | Report type and for                      | rmat:                        | Data periods available |                 | 1         |
| ent ID     | Report: Daily                            | Activity Summary             | 18/08/2021 - 25/08     | 3/2021 (7 days) | <u>ry</u> |
| e of birth | Language: Engl                           | ish                          |                        |                 |           |
| ider       | Report data period                       |                              |                        |                 |           |
| abt (m)    | Duration: 7                              | Days 🔻                       |                        |                 |           |
| abt (ka)   | Start date: 18/0                         | 08/2021                      |                        |                 |           |
| gritt (kg) | End date: (25/0                          | )8/2021                      |                        |                 |           |

### 10. Settings & Support For The Activinsights Band PC Software

If there are any connection issues, please click 'Settings' where you will see the following information:

- Under 'Service Configuration', three green ticks should be present at all times. This is also reflected in the three green dots in the top right hand corner of the window. If either are not there, click 'Save support file'
- 2. 'Save Support File' pop up box will appear, please click 'OK' and save the support file locally.
- After 'OK' has been clicked, this notification will appear, confirming the Support File has saved to the folder location selected.
- 4. In this example, the location selected is the Activinsights Band folder and the Support log will save as a zip. file.
- Email this file to Activinsights (info@activinsights.com)

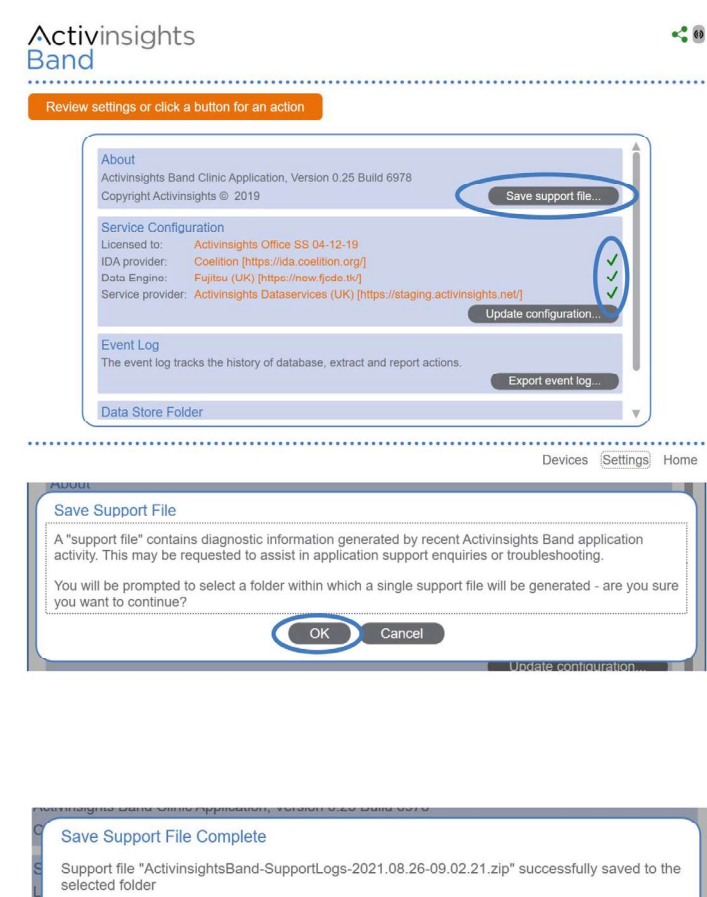

#### Activinsights Band Share View This PC > Documents > Activinsights Band > Name Status ess Database $\odot$ \* $\odot$ EventLog ads \* Reports $\odot$ \* ents UploadQueue $\odot$ $\odot$ Activinsights Office SS 04-12-19.cfg Forms ActivinsightsBand-SupportLogs-2021.08.26-09.02.21

ок

### **11. Patient Options for Uploading Data**

For patients to upload data from the Band, it is necessary for the patient to install and use the Activinsights Band Uploader app.

### a) Uploading Using Mobile Devices With The Uploader App

The mobile applications for both iOS and Android are a means of transferring the data collected by the Band to the configuration file. To upload data, it is necessary to have a connection to the internet.

The app does not record any behavioural information or link patient data to the device.

### iOS Apple

- 1. Search for Activinsights Band Uploader in store in the App Store and install app.
- Once installed, open the app to connect your Band by pressing and holding the silver button on the side for approximately 5 seconds.
- 3. When it has connected, leave the app open on your device for uploads to continue. If it is closed accidently, it will need to be reopened for the Band to upload data.
- 4. Use the tabs at the bottom of the app to select "Home", "Uploads" and "About" and following the on-screen information and instructions.

### **Google Play (Android)**

- 1. Search for Activinsights Band Uploader in the Google Play Store and install app.
- 2. Once installed, open the app to connect your Band by pressing and holding the silver button on the side for approximately 5 seconds.
- When it has connected, leave the app open on your device for uploads to continue. If it is closed accidently, it will need to be reopened for the Band to upload data.
- 4. Use the tabs at the bottom of the app to select "Home", "Uploads" and "About" and following the on-screen information and instructions.

**NOTE:** The app may ask for permission to access your Bluetooth<sup>®</sup> and notifications on your mobile device.

This is required for the connection to the Band.

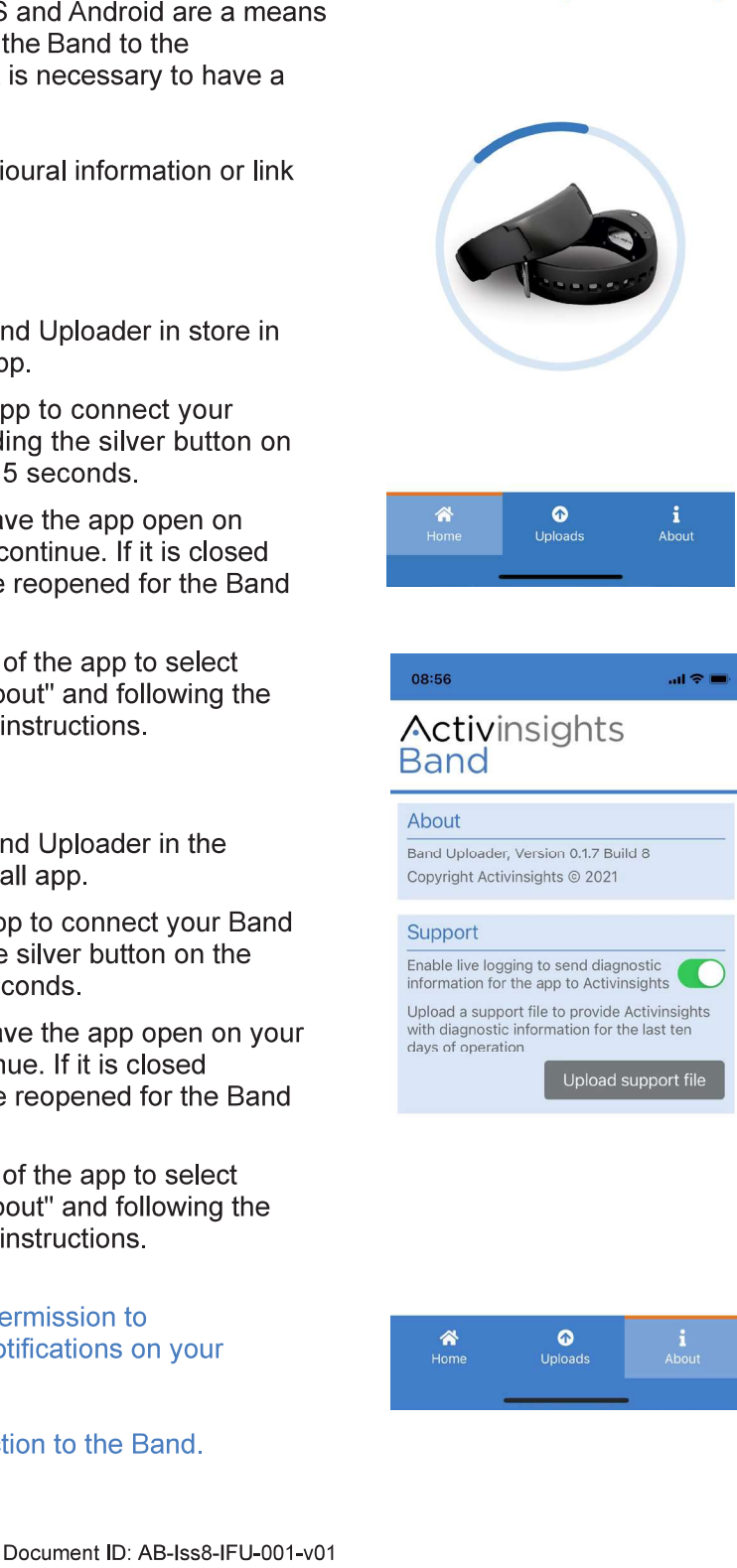

15:16

Band

Activinsights

Bands connect and upload automatically

...l 🕆 🗖

### b) Uploading Using A PC Uploader App

**NOTE:** This PC app only acts as a hub to transfer data from the Band to the location set up by the configuration file. It does not set up the device or store any patient identifiable information on the PC.

**NOTE:** The Activinsights Band Uploader app should not be installed if the Activinsights Band PC software is already installed on the computer to manage patients and issue Bands.

#### Microsoft

1. Search for Activinsights Band Uploader app in the Microsoft Store and install software (www.microsoft.com/store/productId/9N4GQTVK9PKF)

| ۲                                               | Free<br>Get<br>▲ See System Requirements                            |  |
|-------------------------------------------------|---------------------------------------------------------------------|--|
|                                                 | Overview System Requirements Related                                |  |
| Available on                                    |                                                                     |  |
| E PC                                            |                                                                     |  |
| Description                                     |                                                                     |  |
| Activinsights Band Uploader continu<br>devices. | iously monitors and uploads data from Activinsights Band wrist-worn |  |
| Screenshots                                     |                                                                     |  |
| Activinsights<br>Band                           |                                                                     |  |

- 2. Once installed, open the app, and click Settings.
- 3. Then click Update configuration, click 'Browse' and select the configuration file (.cfg) provided via email. This is so only your local PC can match the personal data with the pseudonymised behavioural data.
- 4. Once the config file is uploaded, the screen will look like the image below and then click 'Save configuration'.
- 5. It is important that all three green ticks are shown as in the image below. Once the configuration file is uploaded, return to the home page, and click Upload data.

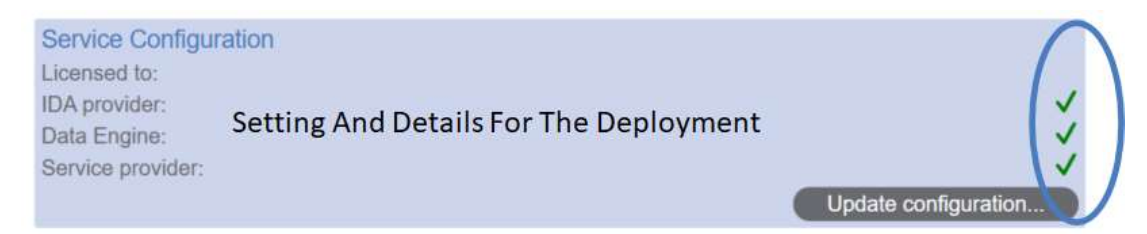

- 6. Connect the Band by holding the silver button on the side for approximately 5 seconds.
- 7. Once connected, the wireless icon in the top right corner will turn green and the data will begin uploading to the config. file.

#### c) Troubleshooting

If you experience errors with the Activinsights App, click the 'About' tab and then 'Upload Support File'. This will send diagnostic information to Activinsights. No personal information will be shared.

### 12. Cleaning & Storage

### a) Cleaning

To clean the Band, wipe with a cloth, or scrub with a soft bristle brush using warm soapy water or a mild detergent solution and allow to air dry. Alcohol wipes and mild sterilising solutions may also be used.

To disinfect the Band, use the Clinell Universal Wipe or equivalent product. Thoroughly cover and wipe the device so all surfaces are wetted. Ensure the device is allowed time to air dry completely before next use. Change the wipe if it becomes dry or soiled and dispose of it appropriately.

**NOTE:** Do not use hot water, scouring pads, abrasive cleaning agents or aggressive liquids (such as petroleum-based solvents, acetone or strong alkaline cleaners) on the Band.

#### b) Storing Band

Bands should be stored in the packaging provided, at temperatures between 5-40 Degrees Celsius to ensure optimal battery life.

Please note that the Band has a battery life of up to one year with unlimited data services during that time, so they can be stored until the next use. After a device reaches the end of its battery life, the device can be replaced with continued access to the data services (if appropriate).

### **13. Getting More Help**

For more information about Frequently Asked Questions (FAQs), please visit our website: **www.** activinsights.com/expertise/activinsights-band/faqs.

For further information or assistance, please contact: Activinsights Limited Unit 11, Harvard Industrial Estate Kimbolton Cambridgeshire PE28 0NJ

Telephone: +44 (0)1480 862082 Email: info@activinsights.com Website: www.activinsights.com

A company registered in England & Wales. Registered number: 06576069

### 14. Regulatory Standards

The Activinsights Band complies with part 15 of the FCC Rules. Operation is subject to the following two conditions:

- (1) This device may not cause harmful interference, and
- (2) This device must accept any interference received, including interference that may cause undesired operatio.

This product is compliant with the Directive 2014/30/EC and has been designed and manufactured to the following specifications EN61326-1:2013 (Emissions), CFR 47 Pt 15 B (Emissions) and EN61326-1:2013 (Immunity); the relevant Declaration of Conformity is available from Activinsights Ltd.

This product has been tested to BS EN 61000-6-1 :2007 and BS EN 61000-6-3 :2007 (Electromagnetic compatibility (EMC), Generic standards, Immunity for residential, commercial and light-industrial environments).

The product has wireless connectivity under FCC:T7V1740 and complies with the following standards:

- EN60950-1:2006+A11:2009+A1:2010+A12:2011+AC:2011+A2:2013 Safety/Health wireless module
- EN62311:2008 Safety/Health wireless module
- EN 301 489-1 V2.1.1:2017-02 EMC wireless module
- EN 301 489-17 V3.1.1:2017-02 EMC wireless module
- EN 300 328 V2 1 1:2016-11 Radio wireless module

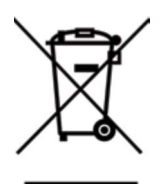

In accordance with European Directive 2002/96/EC on Waste Electrical and Electronic Equipment

(WEEE), this item must not be disposed of in the normal unsorted municipal waste stream. Instead, it is the user's responsibility to dispose of this product by returning it to a collection

point designated for the recycling of electrical and electronic equipment waste or directly to ActivInsights Ltd. Separate collection of this waste helps to optimize the recovery and recycling

of any reclaimable materials and also reduces the impact on human health and the environment. For more information concerning the correct disposal of this product, please contact your local authority or our issuing authority.

This product meets the minimum standards of the RoHS Directive 2002/95/EC.

The lithium polymer cell has met the acceptance criterion for the UN Recommendations on the Transport of Dangerous Goods relating to lithium batteries, reference Para 38.3 of Manual tests and Criteria document No. ST/SG/AC.10.11/ Rev.4:2003.

### Safe handling guidelines

- Do not use with children without supervision or further safety assesments.
- Do not disassemble the device. The battery in the device is not replaceable. If the device is damaged, dispose of it responsibly or return to Activinsights.
- If the device becomes warm to the touch whilst in use, remove and return to Activinsights.
- Clean the device with a soft moistened cloth. Do not use abrasive cleaners or solvents.
- Do not subject the device to excessive force, shock or extreme temperature changes.
- Do not put the device in a microwave, oven, dishwasher, or washing machine. Do not use an external heat source such as a hair dryer or heater to dry the device.
- At the end of the product life, please return it to your issuing authority.

## Activinsights

Activinsights Ltd, Unit 11, Harvard Industrial Estate, Kimbolton, Cambridgeshire, PE28 0NJ United Kingdom

Document ID: AB-Iss8-IFU-001-v01